## **Changing Display Name Step by Step**

- 1. Log into IWU Central Authentication Service.
- 2. Open email (gmail) and then click the **gear** in the upper right corner. Then click **Settings**.

| = 🟲           | Gmail      | Q Search mail    |                                | 0 ::: 🚺         |   |
|---------------|------------|------------------|--------------------------------|-----------------|---|
| - Com         | pose       | 0+ C :           |                                | 50701110 ( ) C  | 2 |
|               | pose       | 🔲 🚖 IWU Update   | 403(b) Retirement Plan Summa   | Display density |   |
| 🔲 Inbo        | ¢ 30       | 🔲 🖕 me, Matt 2   | Magazine Webpages -            | Configure inbox |   |
| * Star        | ed         | 🔲 🚖 me, Leslie 2 | New transfer student informati | Settings        | 1 |
| > Sent        | <b>s</b> 9 | 🔲 🕁 Andrew, me 3 | Quick spruce on iwu.edu/trans  | Themes          |   |
| teres stantis |            |                  |                                | 10 10 0 0 01    |   |

3. On the Settings screen, click **Accounts** across the top. On the Accounts page, click **Edit** Info next to Send email as.

| Settings                                                                           |                                                                                                    |     |
|------------------------------------------------------------------------------------|----------------------------------------------------------------------------------------------------|-----|
| General Labels Inbox Accounts Filters and Blocke                                   | d Addresses Forwarding and POP/IMAP Add-ons Chat Advanced Offline Themes                                |     |
| Change account settings:                                                           | Google Account settings<br>Change your password and security options, and access other Google services. |     |
| Send mail as:                                                                      | Kristen Buhrmann <kbuhrman@iwu.edu> edit in</kbuhrman@iwu.edu>                                          | nfo |
| (Use Illinois Wesleyan University Mail to send from your other email<br>addresses) | Add another email address                                                                               |     |
| Learn more                                                                         |                                                                                                    |     |

4. In the Edit Email Address pop-up screen, select the radio button with the editable text box and type in what you want your name to be shown as in mail you send. Click **Save Changes**.

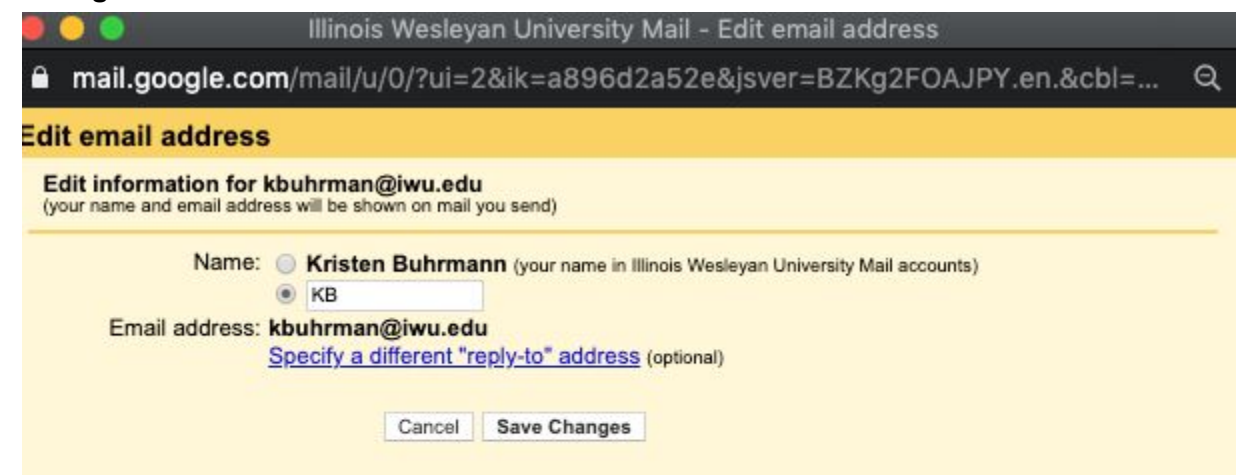